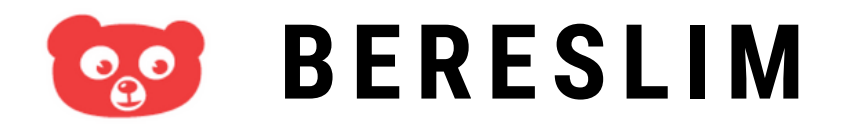

### ACTIVEREN EN INLOGGEN VOOR OUDERS

Welkom bij Bereslim

# ACCOUNT ACTIVEREN

Je krijgt een welkomstmail van Bereslim met je gebruikersnaam (bereslimxxxxx\_xxxx)

Klik in de welkomstmail op de blauwe knop 'Activeer' en kies je eigen wachtwoord.

Klik in de welkomstmail op de link naar Bereslim om in te loggen met je eigen gebruikersnaam en wachtwoord.

https://next.bereslim.nl/school-thuis

Je kunt nu beginnen met spelen. VEEL PLEZIER!

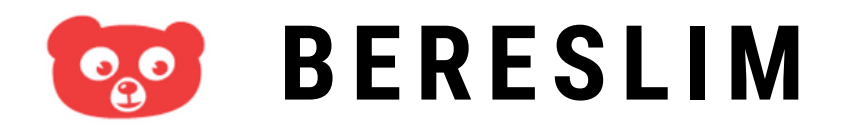

## ACTIVEREN EN INLOGGEN VOOR OUDERS

bereslim.nl

🕑 Uw gebruikersnaam

Uw wachtwoord

WACHTWOORD VERGETEN

Log in

## **INLOGGEN BIJ BERESLIM**

Ga naar https://next.bereslim.nl/school-thuis of klik op de link in de mail van Bereslim. Gebruik <u>NIET</u> de app in de Appstore of Play Store.

Log in met je gebruikersnaam (bereslimxxxxx\_xxxx) en je eigen wachtwoord.

Je kunt nu beginnen met spelen. Doe dit via Google Chrome, Safari of Mozilla Firefox.

Bereslim ondersteunt geen Internet Explorer.

# **VEEL PLEZIER!**

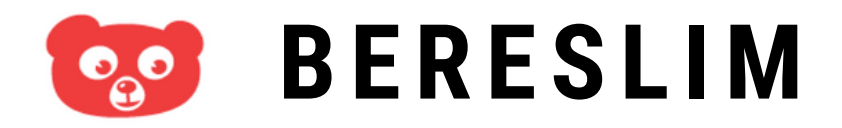

## ACTIVEREN EN INLOGGEN VOOR OUDERS

bereslim.nl

Log in

🕑 Uw gebruikersnaam

Uw wachtwoord

WACHTWOORD VERGETEN

# **INLOGGEN BIJ BERESLIM**

#### Wachtwoord vergeten?

Klik op de inlogpagina op 'wachtwoord vergeten?' en je krijgt een mail waarmee je een nieuw wachtwoord kiest.

#### Gebruikersnaam vergeten?

Zoek een mail van Bereslim of vraag de gebruikersnaam op school of opvang van je kind.

#### Andere vraag?

Mail naar info@bereslim.nl onder vermelding van je gebruikersnaam.